#### Basics

- Know you source material
  - Know it <u>well</u>
- If using music you <u>will</u> end up knowing the song so well you will hate it - at least a little

## Starting Premiere

• Click "New project"

| RECENT        |
|---------------|
| LIBRARIES     |
| SYNC SETTINGS |

Pr Premiere Pro

Name 151218nfj mobile\_audio Start

| Last Ope | ned |
|----------|-----|
|----------|-----|

a few seconds ago

?

a few seconds ago

#### Open Project...

New Project...

## Starting Premiere

• Choose where to save project, leave rest as standard for now

|           |                  | New Project                              |           |        |
|-----------|------------------|------------------------------------------|-----------|--------|
| Name:     | Untitled         |                                          |           |        |
| Location: | /Brugere/erik    | weber-lauridsen/Dokumenter/Arbejde/E/    | AL/3sem 🔻 | Browse |
| General   | Scratch Disk     | 5                                        |           |        |
| Video Rer | ndering and Pla  | yback                                    |           |        |
|           | Renderer:        | Mercury Playback Engine GPU Acceleratio  | •         |        |
| Video     |                  |                                          |           |        |
| Di        | splay Format:    | Timecode                                 | •         |        |
| Audio     |                  |                                          |           |        |
| Di        | splay Format:    | Audio Samples                            | ▼         |        |
| Capture   |                  |                                          |           |        |
| Ca        | pture Format:    | HDV                                      | •         |        |
|           |                  |                                          |           |        |
| Display   | the project iter | n name and label color for all instances |           |        |
|           |                  |                                          |           |        |
|           |                  |                                          |           |        |
|           |                  |                                          |           |        |

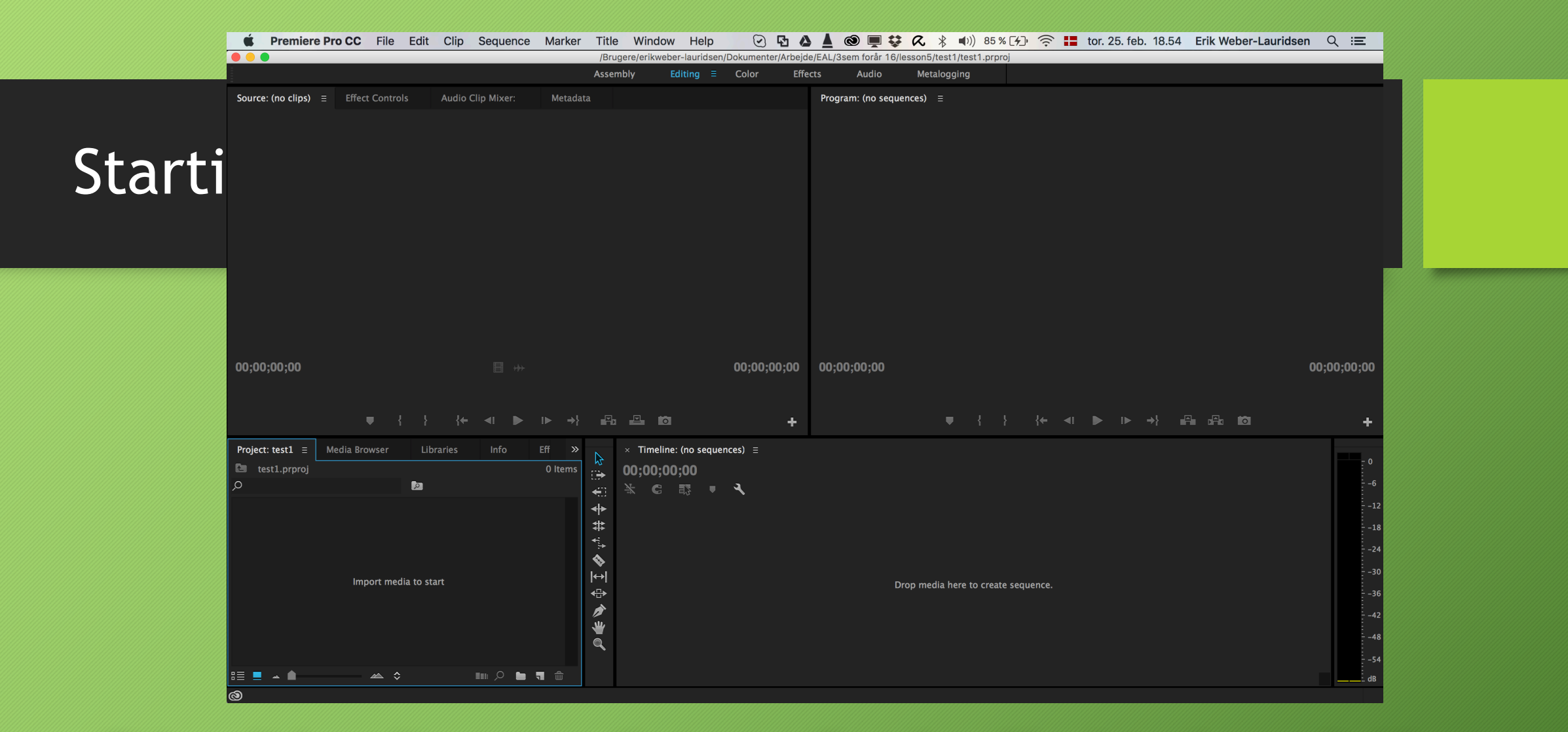

• Either click on "Import media to start" or drag files into the media library

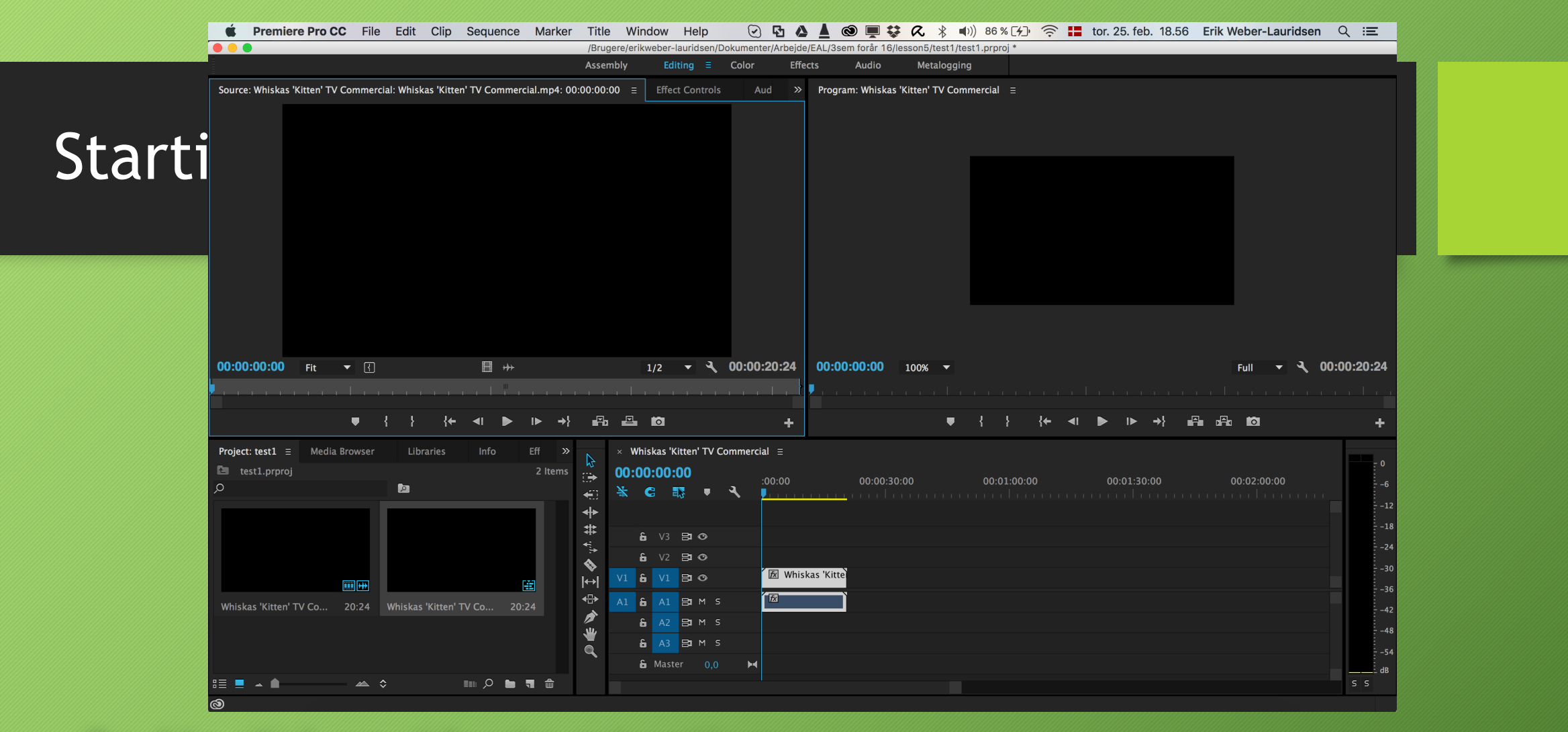

- Double-click on video to get options
- Press I to set fade-in and o to set fade-out
- Right-click on video on time-line and choose unlink to unlink sound and video

| Source: Whiskas 'Kitten' TV Commercial: Whiskas 'Kitten' TV | Commercial.mp4: 00:00:00:00 ≡ Effect Controls Aud ≫ Program: Whiskas 'Kitten' TV Commercial ≡ |
|-------------------------------------------------------------|-----------------------------------------------------------------------------------------------|
|                                                             | Sequence Settings                                                                             |
|                                                             |                                                                                               |
|                                                             | Editing Mode: Custom                                                                          |
|                                                             | Timebase: 25,00 frames/second 🔻                                                               |
|                                                             |                                                                                               |
|                                                             | Frame Size: 640 horizontal 360 vertical 16:9                                                  |
|                                                             | Pixel Aspect Ratio: Square Pixels (1.0)                                                       |
|                                                             | Fields: No Fields (Progressive Scan)                                                          |
|                                                             | Display Format: 25 fps Timecode 🔹                                                             |
|                                                             |                                                                                               |
|                                                             | Audio                                                                                         |
| 00:00:00:15 Fit 💌                                           | E +++ Full ▼ 3, 00:00:20:2                                                                    |
|                                                             |                                                                                               |
|                                                             | Display Format: Audio Samples                                                                 |
|                                                             |                                                                                               |
| Project: test1 ≡ Media Browser Libraries I                  | nfo Eff » Preview File Format: I-Frame Only MPEG  Configure                                   |
| 🕒 test1.prproj                                              | 2 Items Codec: MPEG I-Frame V 00:00 00:01:30:00 00:02:00:00                                   |
|                                                             | ← Width: 640                                                                                  |
|                                                             | T S Reset S Reset                                                                             |
|                                                             | Maximum Bit Depth Maximum Render Quality                                                      |
|                                                             | ✓ Composite in Linear Color (requires GPU acceleration or max render quality)                 |
|                                                             |                                                                                               |
| Whiškas 'Kitten' TV Co 20:24 Whiskas 'Kitten' TV Co         | 20:24 Cancel OK                                                                               |
|                                                             |                                                                                               |
|                                                             | â Master 0,0 ⊨                                                                                |

- Sequend->Sequence setting to change size and other aspects of final video
- Double-click on clip to be able to stretch it

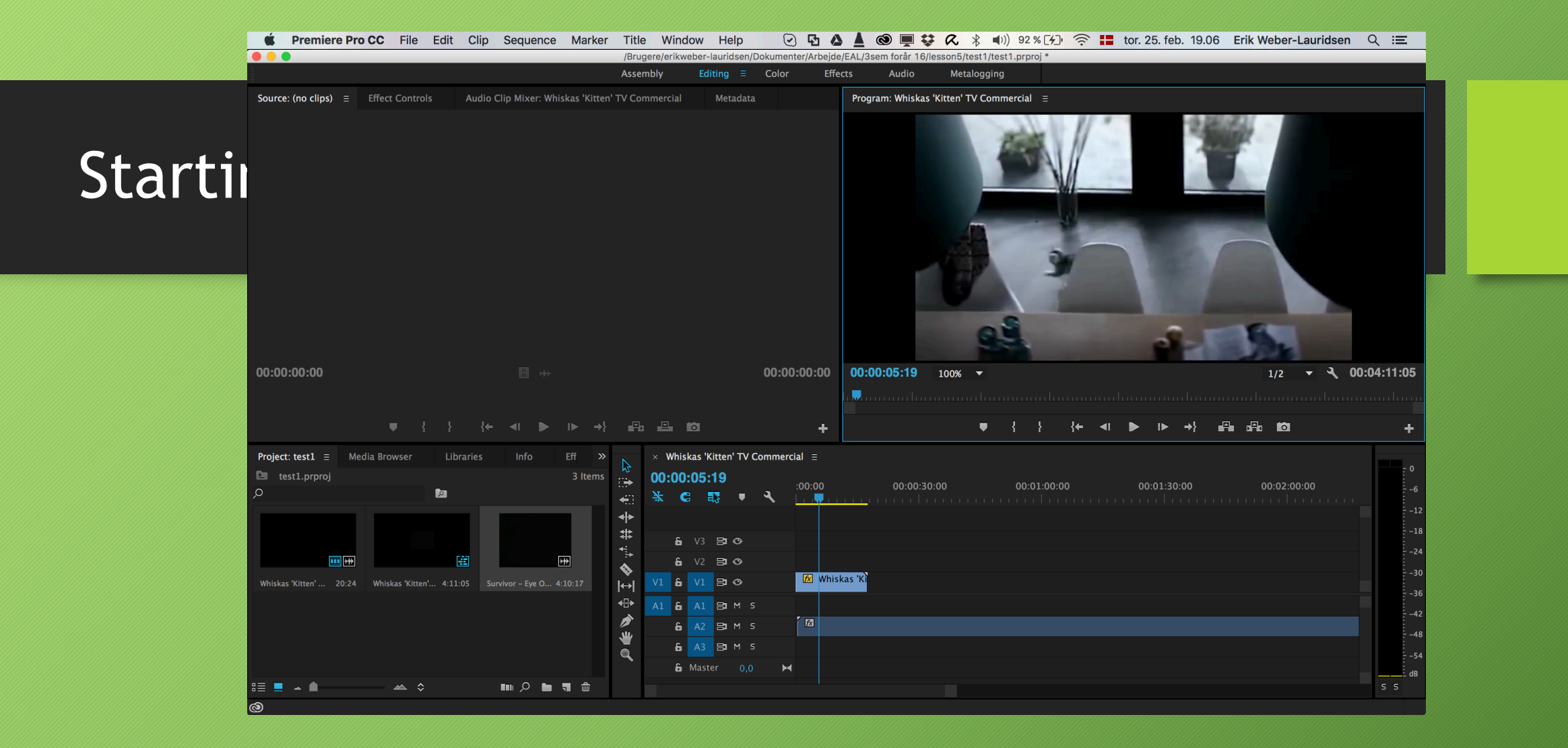

• Right-click video, Speed-duration to change speed

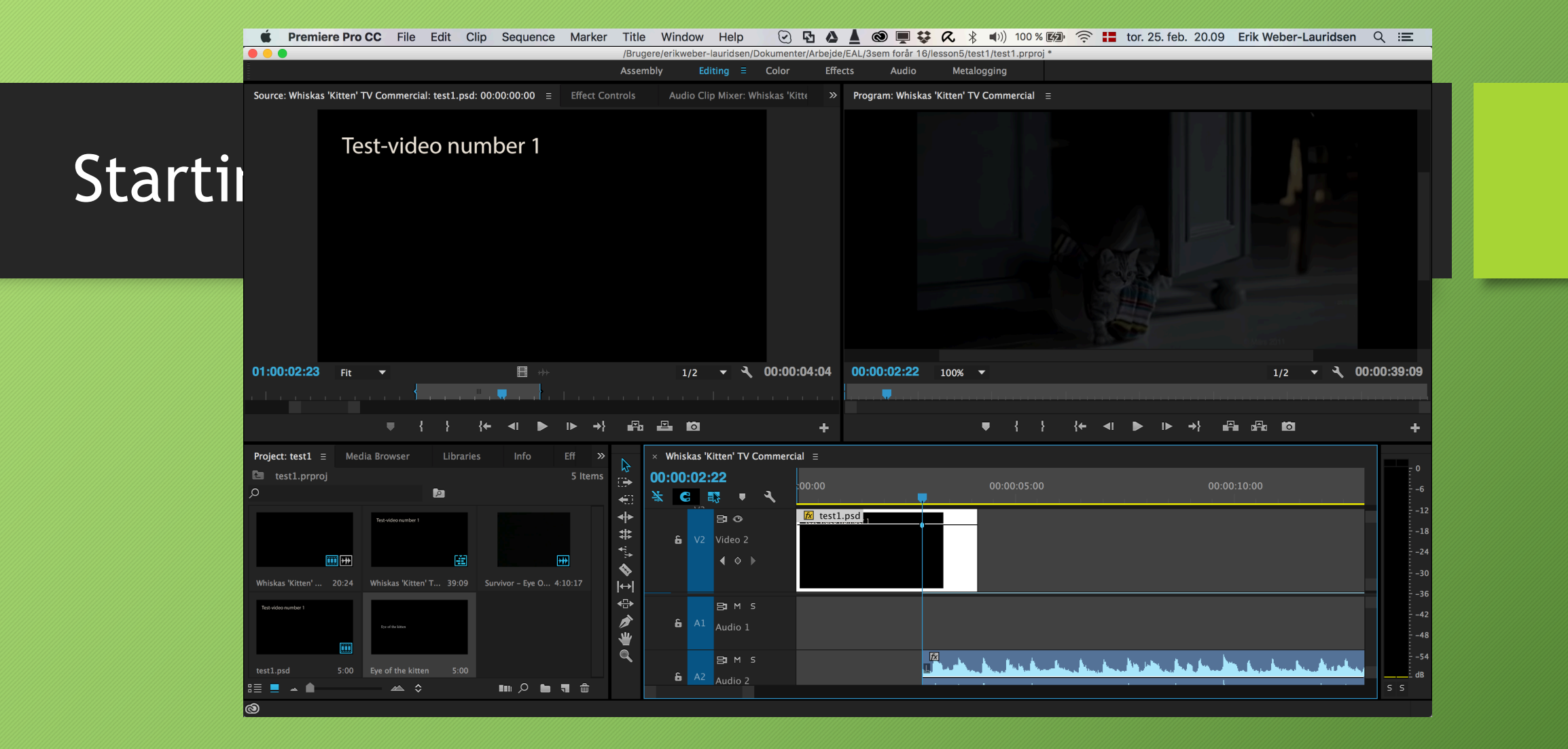

• Expand so you can see the add/remove key-frame button

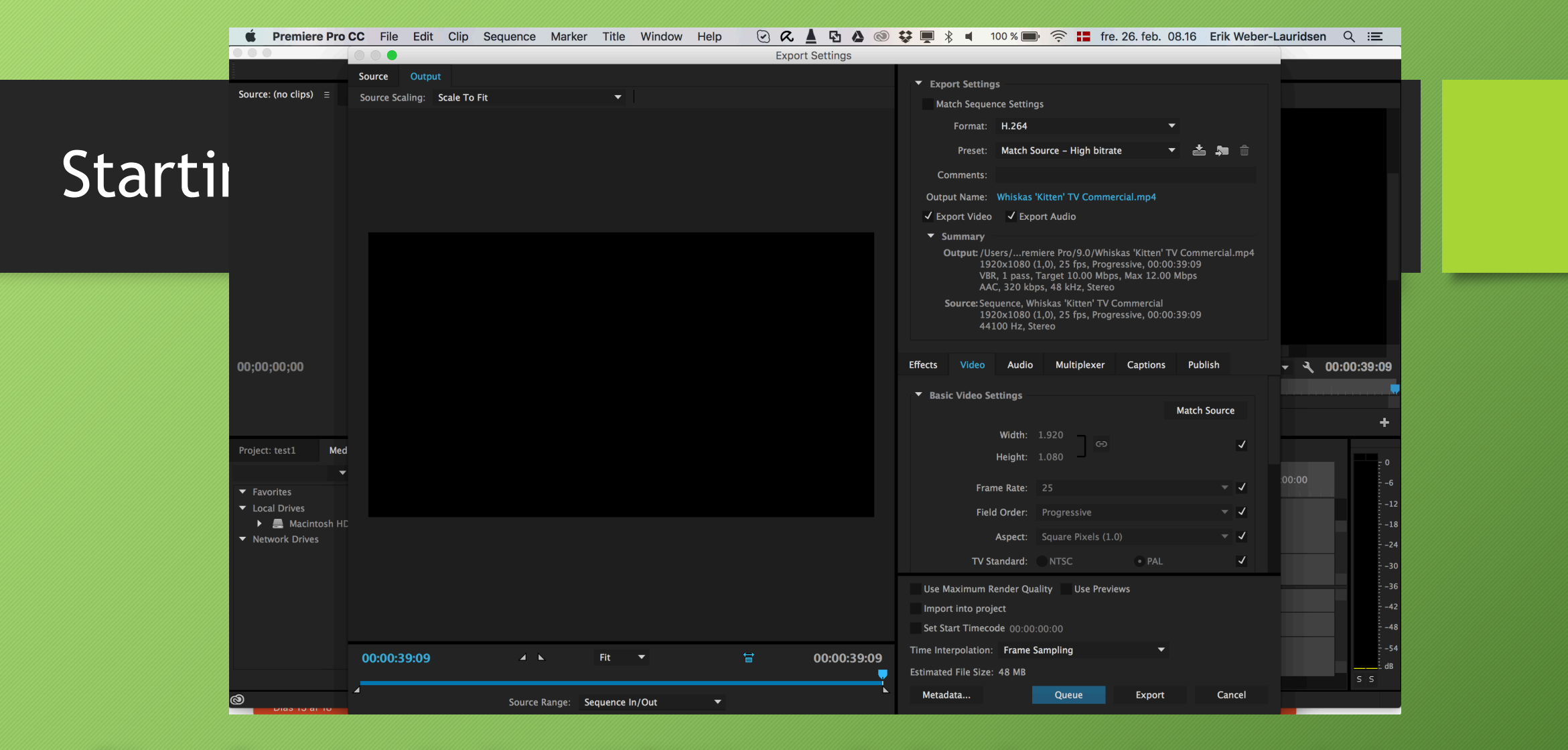

 File -> Export -> Media -> H.264 is usually fine for modern uses but you can chose among a myriad of options and qualities

# Work

#### Get videos to experiment with

#### THE FOLLOWING IS NOT STRICTLY LEGAL!!!

- But very useful
- Download videos from Youtube
  - You can use the follwing plugin script for Firefox
  - <u>https://github.com/gantt/downloadyoutube</u>
  - There a dozens of other options out there
- Once you have some videos you can start experimenting!

#### Work

- Make your own short advertisement or music video.
- They will be shown to the class!

## Sources

#### Sources

Videos

https://www.youtube.com/watch?v=kWTHWOY1usU